# THCTS 圖資下載說明

## 1. 圖資簡介頁面 <u>http://thcts.sinica.edu.tw/view.php</u>

下圖紅色圈選範圍會針對主題圖所用圖層內容作介紹。

| → ① 台灣歷史文化地圖                          | ×                 | - 10 1001 | -                        |                   |                              |   |
|---------------------------------------|-------------------|-----------|--------------------------|-------------------|------------------------------|---|
| ← → C 🗋 thcts.sini                    | ca.edu.tw/view.   | php       |                          |                   |                              | 5 |
| Amana                                 | and the           |           |                          |                   |                              |   |
| a la la succession                    | 地国                | i matt    |                          |                   |                              |   |
| Taiwan History and Culture i          | in Time and Space | Home A    | bout Sitem               | ap Search Contact |                              |   |
|                                       | -24               |           |                          |                   |                              |   |
| 新消息                                   | 王題                | 崮         |                          |                   |                              |   |
| f發團隊                                  |                   |           |                          |                   |                              |   |
| <b>畫簡介</b>                            | 請選擇               | - =       |                          | 查詢                |                              |   |
| 統使用說明                                 |                   |           |                          |                   |                              |   |
| 史文化地圖系統                               | 1 ID              | (目前来)     | 陈晓                       | 主頴么稱              | 国國久稱                         |   |
| 獻資料整合                                 | ra02              | 地名        | 荷西時期                     | 《大臺北古地圖》新繪        | 1654年大臺北古地圖地名                |   |
| 間資料整合                                 | ra05              | 地名        | 荷西時期                     | 1626年北臺灣西班牙人據點圖   | 1626年北臺灣西班牙人據點               |   |
| 關論著<br>開始注                            | ra06              | 交通        | 荷西時期                     | 荷蘭時期東部採金路線圖       | 荷蘭時期東部採金路線<br>十十世紀東部村落       |   |
| ····································· |                   |           |                          |                   | 荷鄭中路                         |   |
| ************************************* |                   |           |                          |                   | 赤崁耕地圖路線                      |   |
| 1991年<br>1991年<br>1997年               | ra07              | 交通        | 荷西時期                     | 十七世紀臺灣交通路線圖       | 康熙 <b>平路</b><br>荷蘭山敗地名       |   |
| 戶訓課<br>⇒ ⅢⅢ                           |                   |           |                          |                   | 阿爾平時地石                       |   |
|                                       |                   |           |                          |                   | 康熙中路地名                       |   |
| 階使用有學員                                | 08                | ****      |                          | 開志於清助的            | 開臺航海路線                       |   |
|                                       | raus              | (又)通      | 1만) [신]마구 분위             | 画 室加心母哈級區         | 國室航海路線所經過石<br>開臺航海路線所經島嶼     |   |
|                                       |                   |           |                          |                   | 淡水集會區部落                      |   |
|                                       | 00                | 116.07    | the second sector of the |                   | 卑南集會區部落                      |   |
|                                       | ra09              | 地名        | .名 何西時期 十七世紀             | 十七匹紀的洛集會區         | 噣瑪闌耒曾壘 <b>部洛</b><br>卝        |   |
|                                       |                   |           |                          |                   | 南部集會區部落                      |   |
|                                       | ra10              | 地名        | 荷西時期                     | 其他                | 荷蘭時期臺灣西南部地名                  |   |
|                                       | rb01              | 軍事防禦      | 明鄭時期                     | 明鄭屯墾地區分布圖         | 明鄭屯墾地區                       |   |
|                                       | rb02              | 行政區       | 明奠阳寺期                    | 明鄭時期臺灣行政疆域圖       | 明鄭時期縣界<br>明鄭時期里界<br>明鄭時期軍政治所 |   |
|                                       | rb04              | 軍事防禦      | 明奠阳寺期                    | 《永曆十八年臺灣軍備圖》      | 永暦十八年(1664)臺灣軍備圖地名           |   |

圖 1

#### 2. 主題圖簡介

此處簡介主題圖相關資料及所使用的圖層,點選「資料」位置即會導入下載登入頁面。

| ○ (大臺北古地圖)新繪 ×                                                                                                    |                                                                                                    |  |  |  |
|----------------------------------------------------------------------------------------------------|----------------------------------------------------------------------------------------------------|--|--|--|
| ← → C Thtts.sinica.edu.tw/themes/ra02.php                                                                                                    | £ €                                                                                                    |  |  |  |
| Cause Protection Science Default                                                                                                    |                                                                                                    |  |  |  |
| 《大臺北古地圖》上地名分佈圖                                                                                                    | 《Kaartje van Tamsuy en omleggende dorpen, zoo mede het eilandje Kelang》、<br>《大臺北古地圖》                                                         |  |  |  |
| 本國為1654年荷輔人所論製的「沙水友其附近村落並羅籠島之國(Kaarie van Tansuy<br>圖」,彩繪紙本,約為28公分 x 35公分,原補於荷蘭海牙國家檔案,在日治時期,由臺北<br>及大臺北地區的大發地形都這個地緣給出來,因此深發學界的關注。如中村孝志、曹永和<br>字、符號,以及相關的歷史,重新檢討與修匠早期的比查歷史。                                 | ( en omleggende dorpen, 200 mode het eilandye Kelang) 」 ,簡稱「大臺北古地<br>·帝大的岩生成一數按翻拍重印。由於本圖將當待臺北盆地的原住民聚落,以<br>、翁佳音等研究者皆曾用此圖作相關考證,而翁佳音還更深入討論圖上的文 |  |  |  |
| 按:始自大航海時代,荷蘭人即不斷地展開海外的擴張,尤為重視航海區與地區的繪製。1640年代初,荷人勢力抵進中部臺灣,並於1642年開始攻下躍籠,並驅<br>逐九臺的西班牙人。其後荷蘭人發意死臺北臺,致力完成各類的報告書與相關地區繪製,本區即在荷蘭人海外擴張與深入北臺的背景之下所產生,而描繪出的臺北、<br>淡水難籠地區更是頗為詳細,曹永和數摂即撰文提到:「臺北盆地出現於古地圖較詳細者當以此圖為首次。」 |                                                                                                    |  |  |  |
|                                                                                                    |                                                                                                    |  |  |  |
| ●中央研究院台湾史研究所<br>●廖立宗 整理                                                                                                    | =                                                                                                    |  |  |  |
| ☆ 類<br>●地名                                                                                                    |                                                                                                    |  |  |  |
| 資料<br>• <u>1654年大臺北古地圖地名</u><br>進入系統                                                                                                    |                                                                                                    |  |  |  |
| ·論修本主題圖hhl to                                                                                                    |                                                                                                    |  |  |  |
| 資料來源                                                                                                    |                                                                                                    |  |  |  |
| <u>员進室</u> 著,《讓啞圖開口說話-辞翁佳音著《大臺北古地圖考釋》》, <u>《北朓文化》</u> , 58, 1998.                                                                                                    | 11, 圓21-25,                                                                                                    |  |  |  |

3. 登入頁面

| ● 台灣歷史文化地圖                   | ×                                                  |     |
|------------------------------|----------------------------------------------------|-----|
| ← → C 🗋 thcts.sini           | ca.edu.tw/dl_layer_login.php                       | ☆ = |
| andread                      | PO CONTRACTOR                                      | Â   |
| Taiwan History and Culture i | n Time and Space Home About Sitemap Search Contact |     |
|                              |                                                    |     |
| 研發團隊                         | 登入                                                 |     |
| 計畫簡介                         |                                                    |     |
| 系統使用說明                       |                                                    |     |
| 歴史文化地圖系統                     | 後期                                                 | =   |
| 文獻資料整合<br>                   |                                                    |     |
| 相關論著                         | *申請帳號                                              |     |
| 相關網站                         |                                                    |     |
| 聯繫管道                         |                                                    |     |
| 版權聲明                         |                                                    |     |
|                              |                                                    |     |
| 進階使用者專圖                      |                                                    |     |
|                              |                                                    |     |
|                              |                                                    |     |
|                              |                                                    |     |
|                              |                                                    |     |
|                              |                                                    |     |
|                              |                                                    |     |
|                              |                                                    |     |
|                              |                                                    |     |
|                              |                                                    | Ŧ   |

圖 3

### 4. 帳號申請頁面

申請帳號必須填入必填欄位,此外亦需勾選同意授權規範內容方可進行帳號申請作業,此處是以 Email 作為登入帳號,待帳號審核完畢即會透過該 Email 寄送相關資訊。

| ● 台灣歷史文化地圖 ×                                                                                                    | the had NCR, dealer pdf                                                                   |                                         |
|----------------------------------------------------------------------------------------------------|-------------------------------------------------------------------------------------------|-----------------------------------------|
| ← → C htts.sinica.edu.tw/dl_                                                                                                    | apply.php                                                                                 | ☆ =                                     |
| A Restance                                                                                                    | e Home About Siteman Search Contact                                                       | - I I I I I I I I I I I I I I I I I I I |
| Taiwan History and Culture in Time and Spar   最新消息   研發期除   計畫前介   未続使用說明   歴史文化地図系統   文獻資料整合   型開資料整合   相關論著   相關論者   期期時   警察答道   废催星明   發育訓練   常見問題   連路使用者專區 | Pome About Sitemap Search Contact   注申請      活品:      近日 35+6=    近日 35+6=    近日     送出申請 | E                                       |

圖 4

## 5. 下載圖資

成功取得帳號並登入系統後,在主題圖介紹頁面【圖2】點選資料位置,即可下載相關原始檔案,若 無需使用時,可以選擇「登出系統」離開。

| → ① 台灣歷史文化地圖                         | ×          | Inches (147) | distantion of |                   |                                                      |     |
|--------------------------------------|------------|--------------|---------------|-------------------|------------------------------------------------------|-----|
| ← → C 🗋 thcts.sinica.edu             | .tw/view.p | ohp          |               |                   |                                                      | ☆ = |
| ARADARDO                             | ALC: NO    | 1 AV         |               |                   |                                                      |     |
| Taiwan History and Culture in Time a | and Space  | Home Abo     | out Sitem     | ap Search Contact |                                                      |     |
|                                      |            |              |               |                   |                                                      |     |
|                                      | 主題         | 圖查詢          |               |                   | 登出系統                                                 |     |
| 研發團隊                                 |            |              |               |                   |                                                      |     |
| 計畫簡介                                 | 請選擇        | - =          |               | 查詢                |                                                      |     |
| 系統使用說明                               |            |              |               |                   |                                                      |     |
| 歷史文化地圖系統                             | 1 ID       | 11111        | 階段            | 主題名稱              | 圖層名稱                                                 | 1   |
| _ 文獻資料整合                             | ra02       | 地名           | 荷西時期          | 《大臺北古地圖》新繪        | 1654年大臺北古地圖地名                                        |     |
| 空間資料整合                               | ra05       | 地名           | 荷西時期          | 1626年北臺灣西班牙人據點圖   | 1626年北臺灣西班牙人據點                                       |     |
| 相關論著                                 | ra06       | 交通           | 荷西時期          | 荷蘭時期東部採金路線圖       | 荷蘭時期東部採金路線<br>十七世紀東部村落                               |     |
|                                      |            |              |               |                   | 荷鄭中路                                                 |     |
|                                      |            |              | <b>道</b> 荷西時期 | 十七世紀臺灣交通路線圖       | 赤崁耕地圖路線<br>唐曜山路                                      |     |
| 教育訓練                                 | ra07       | 交通           |               |                   | 荷蘭中路地名                                               |     |
|                                      |            |              |               |                   | 明鄭中路地名                                               |     |
| 進階使用者專圖                              |            |              |               |                   | <u>康熙中路地名</u><br>關臺航海路線                              |     |
|                                      | ra08       | 交通           | 荷西時期          | 闌臺航海路線圖           | 聞臺航海路線所經地名<br>閩臺航海路線所經島嶼                             |     |
|                                      | ra09       | 地名           | 荷西時期          | 十七世紀部落集會區         | 淡水集會區部落<br>卑南集會區部落<br>噶瑪蘭集會區部落<br>九郡集會區部落<br>南部集會區部落 |     |
|                                      | ra10       | 地名           | 荷西時期          | 其他                | 荷蘭時期臺灣西南部地名                                          |     |
|                                      | rb01       | 軍事防禦         | 明鄭時期          | 明鄭屯墾地區分布圖         | 明鄭屯墾地區                                               |     |
|                                      | rb02       | 行政區          | 明奠阳寺期         | 明鄭時期臺灣行政疆域圖       | 眀酁時期驟界<br>眀酁時期里界<br>眀酁時期軍政治所                         |     |
|                                      | rb04       | 軍事防禦         | 明奠阳寺期         | 《永曆十八年臺灣軍備圖》      | 永暦十八年(1664)臺灣軍備圖地名                                   |     |

圖 5